### **Procedure to enter the details of the applicants**

# WHAT'S NEW

1. Procedure to upload the excel file which contains the student's data has been added, along with the screenshots.

Note:-

- 1. Size of the images (Photo, Signature) is not more than 50 KB (Each).
- 2. Excel sheet should not contain more than 50 records in a single upload.

Top row of excel contains following header.

### Note: 1. All fields should be in Capital letters.

### 2. Only one worksheet should be available in the excel file.

- 1. The name of the Worksheet should be named as **Sheet1**.
- 2. <u>SNO</u>: It should be the unique number assigned by the concerned college. It should be in numeric value.
- 3. **<u>STUDENTNAME</u>**: Enter the name of the student with a single space between first, middle and last name .(Please note that title should not be entered before the name of the student e.g Mr., Mrs., Prof., Dr., Sh or Smt etc).
- 4. **FATHERSNAME**: Enter the father's name of the student with a single space between first and last name.
- 5. **MOTHERSNAME**: Enter the mother's name of the student with a single space between the first and last name.
- 6. **DATEOFBIRTH**: Enter student's date of birth in dd/mm/yyyy format (e.g. if the student's DOB is 30th December, 1996, enter 30/12/1996).
- 7. **<u>CASTE</u>**: Enter the caste of the student listed below:
  - General
  - Schedule Caste
  - Schedule Tribe
  - OBC
  - RBA
- 8. **<u>RELIGION</u>**: Enter the religion of the student listed below:
  - Hinduism
  - Muslim
  - Sikhism
  - Christianity
  - Jainism
  - Buddhism
- 9. **SEX**: Enter student's gender.
  - Male
  - Female
  - Transgender
- 10. **<u>TELEPHONER</u>** :Enter student's residence contact number.
- 11. **<u>TELEPHONEM</u>** : Enter valid mobile number of the student.
- 12. **EMAIL** : Enter valid email address of the student.
- 13. **<u>PERMANENTADDRESS</u>**: Enter permanent address of the student.

#### 14. **<u>REMARKS</u>**:

- 15. **<u>PHOTOGRAPHFILENAME</u>**: Enter name of the saved photograph, please note that it should contain only the file name without any path or extension. (e.g. If the photograph of the student is saved as Pic001, then Pic001 should be entered in this column.)
- 16. **<u>PHOTOGRAPHFILEEXTENSION</u>**: Extension of the photograph should be in JPEG, JPG, BMP or PNG. (Please note that the **extension** should be entered with dot).
- 17. **SIGNATUREFILENAME** : Enter the name of the scan image of the signature. Please note that it should contain only the file name without any path & extension (e.g. if the image is saved SIG001.jpg, then it should be entered as SIG001.)
- 18. **<u>SIGNATUREFILEEXTENSION</u>**: Extension of the photograph should be in JPEG, JPG,BMP or PNG(Please note that the extension should be entered with dot).
- 19. <u>URSTATUS</u>: It should be either U or R, enter U if the student belongs to Urban and R for Rural status.
- 20. **IFDIFFENABLED**: It should be either TRUE or FALSE.( if the student is Differently enabled enter TRUE and if it is not a differently enabled then enter FALSE)
- 21. **<u>STATE</u>**: Enter Jammu & Kashmir.
- 22. **<u>DISTRICT</u>**: Enter the district of the student as below:
- Jammu
- Doda
- Kishtwar
- Reasi
- Rajouri
- Udhampur
- Ramban
- Kathua
- Samba
- Poonch
- Leh
- Kargil
- Kupwara
- Srinagar
- Pulwama
- Others

#### 23. <u>UNIVERSITY</u>: Board or university last attendant.

- CBSE
- JKBOSE
- ICSC
- National Open School
- Others

Version 1.5 Date of Issuance: 21/10/2024

24. **<u>PREVIOUSCOURSE</u>**: Enter the name of the previous course attended as below:

- 12th (Non Medical)
- 12th (Medical)
- 12th (Humanities)
- 12th (Commerce)
- 25. **<u>PREVIOUSROLLNO</u>**.: Enter the Roll No of the previous course.
- 26. **<u>PREVIOUSYEAROFPASSING</u>**: It should be the year of previous course passing e.g 2014.
- 27. **MARKSOBTAINED**: Enter Total Marks obtained in the previous course.
- 28. **MARKSMAX**: It should be the maximum marks in the previous course.
- 29. **<u>DIVISION</u>**: Enter division which the student has secured in the previous course:
- 1st
- 2nd
- 3rd
- Distn
- 30. <u>**RESULT</u>**: Enter either **Pass** or **Re**</u>
- 31. **IDENTIFICATIONMARK**: Enter identification mark of the student or leave this field blank if this information is not provided by the candidate.

### Procedure to upload the excel file

1. Go to JUCC Website by the using given link <u>https://jucc.in/</u>

| i juccin                                                          |                  |                                                                                                    | ß          |
|-------------------------------------------------------------------|------------------|----------------------------------------------------------------------------------------------------|------------|
|                                                                   |                  |                                                                                                    |            |
| COMPUTER CEN<br>UNIVERSITY OF JAMMU<br>NAAC Accreditated A+ Grade | TRE              | HOME - LOGIN ABOUT NOTIFIC                                                                                                    | ATIONS     |
|                                                                   |                  | <u></u>                                                                                                    |            |
|                                                                   |                  |                                                                                                    | the second |
| COLLEGE LOGIN STUDEN                                              | r Login          | The second second secon |            |
| The second second                                                 |                  |                                                                                                    |            |
|                                                                   | L. H. H.         | ANGI INNI                                                                                                    |            |
| CONTACT US                                                        | IMPORTANT LINKS  | DOWNLOADS                                                                                                    |            |
| O Dr BR Ambedicar Road Jammu                                      | tammu University | User Manual                                                                                                    |            |

2. Click on the college login.

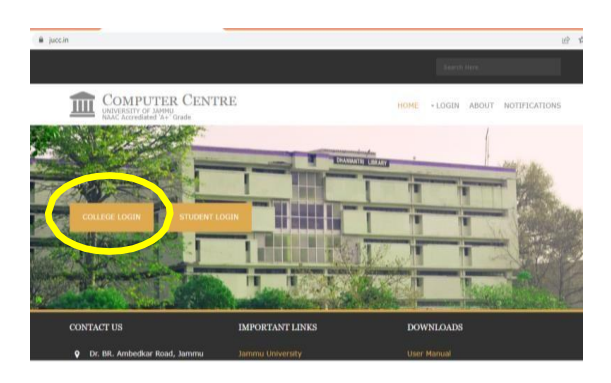

3. Login your college ID by entering username and password.

|   | Computer Centre<br>University of Jammu |
|---|----------------------------------------|
| S | ign In or                              |
|   | Enter Your UserName                    |
|   | Password                               |
|   | LOGIN                                  |
|   | FORGOT PASSWORD                        |

4. Go to Admin > Import Sp> Select Add.

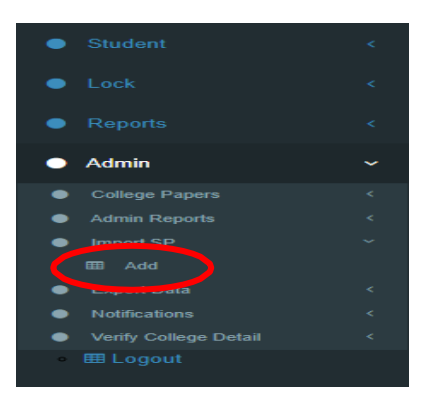

5. Select your college by clicking on select college.

|                |                  |                                                | Import Studer | nt Profile> |           |  |
|----------------|------------------|------------------------------------------------|---------------|-------------|-----------|--|
| Select College |                  | TEMP                                           |               |             | ~         |  |
| Select Session |                  | Select Session                                 |               |             | ✓ □IfTest |  |
|                | Sorting Criteria | ●By ID <sup>O</sup> By RegNo <sup>O</sup> By N | ame           |             |           |  |
|                | Sorting Order    | Ascending Order     Descending order           |               |             |           |  |
|                |                  |                                                | Search        | Select      |           |  |
|                |                  |                                                |               |             |           |  |
|                |                  |                                                |               |             |           |  |
|                |                  |                                                |               |             |           |  |
|                |                  |                                                |               |             |           |  |
|                |                  |                                                |               |             |           |  |
|                |                  |                                                |               |             |           |  |
|                |                  |                                                |               |             |           |  |
|                |                  |                                                |               |             |           |  |
|                |                  |                                                |               |             |           |  |
|                |                  |                                                |               |             |           |  |
|                |                  |                                                |               |             |           |  |
|                |                  |                                                |               |             |           |  |
|                |                  |                                                |               |             |           |  |
|                |                  |                                                |               |             |           |  |
| /ersion 1.5    |                  |                                                |               |             |           |  |
| <b>.</b>       | 01 110 10        | 004                                            |               |             |           |  |

Date of Issuance: 21/10/2024

6. Select session by clicking on select session.

|                  | Import Student Profile>              |
|------------------|--------------------------------------|
| Select College   | TEMP ¥                               |
| Select Session   | 2023-24 V IfTest                     |
| Sorting Criteria | ●By ID○By RegNo○By Name              |
| Sorting Order    | Ascending Order     Descending order |
|                  | Search Select                        |
|                  |                                      |
|                  |                                      |
|                  |                                      |
|                  |                                      |
|                  |                                      |

7. Click on the search button.

|                  | Import Student Profile>                           |
|------------------|---------------------------------------------------|
| Select College   | TEMP ¥                                            |
| Select Session   | 2023-24 V IfTest                                  |
| Sorting Criteria | ●By ID <sup>O</sup> By RegNo <sup>O</sup> By Name |
| Sorting Order    | Ascending Order     Descending order              |
|                  | Search Select                                     |
|                  |                                                   |
|                  |                                                   |

8. Click on **choose file** and upload the excel file which contains the student's data.

|                |                  | Import Student Profile>     |                           |        |             |
|----------------|------------------|-----------------------------|---------------------------|--------|-------------|
| Select College |                  | ТЕМР                        |                           |        | ×           |
| Select Session |                  | 2023-24                     |                           |        | ✓ IfTest    |
|                | Sorting Criteria | ●By ID <sup>●</sup> By RegN | D <sup>O</sup> By Name    |        |             |
|                | Sorting Order    | Ascending Order             | Opescending order         |        |             |
|                |                  |                             | Search                    | Select |             |
| Data           |                  |                             |                           |        | -           |
| New Data       |                  | <u>Uplo</u>                 | <del>ad Exc</del> el File |        | Unload Data |

### 9. Click on the **upload data** button.

|                         | Import Student Profile>                         |                  |        |             |  |  |
|-------------------------|-------------------------------------------------|------------------|--------|-------------|--|--|
| Select College          | ТЕМР                                            |                  |        | <b>v</b>    |  |  |
| Select Session          | 2023-24                                         |                  |        | ✓ □IfTest   |  |  |
| Sorting Criteria        | ■By ID By RegNo                                 | By Name          |        |             |  |  |
| Sorting Order           | Ascending Order                                 | Descending order |        |             |  |  |
|                         | (                                               | Search           | Select |             |  |  |
| Data                    |                                                 |                  |        |             |  |  |
| ∎New Data⊖Already Saved | Upload Excel File<br>Choose File No file chosen |                  |        | Upload Data |  |  |
|                         |                                                 |                  |        |             |  |  |

### 10. Click on choose file for uploading images and signature.

| Import Student Profile>          |                                                          |  |  |  |  |  |
|----------------------------------|----------------------------------------------------------|--|--|--|--|--|
| Select College                   | TEMP ¥                                                   |  |  |  |  |  |
| Select Session                   | 2023-24 V IfTest                                         |  |  |  |  |  |
| Sorting Criteria                 | By ID By RegNo By Name                                   |  |  |  |  |  |
| Sorting Order                    | Ascending Order     Descending order                     |  |  |  |  |  |
|                                  | Search Select                                            |  |  |  |  |  |
| Data                             |                                                          |  |  |  |  |  |
| ●New Data⊖Already Saved          | Upload Excel File Upload Data Choose File No file chosen |  |  |  |  |  |
| Images                           |                                                          |  |  |  |  |  |
| ●New Images〇Already Saved Images | Upload Images<br>Choose Files No file chosen             |  |  |  |  |  |
|                                  | Data Found Correct. Images can be Uploaded               |  |  |  |  |  |
|                                  |                                                          |  |  |  |  |  |
|                                  |                                                          |  |  |  |  |  |

### 11. Click on the **upload images** button.

|                                 |                                                   | Import Student Profile>         |               |  |
|---------------------------------|---------------------------------------------------|---------------------------------|---------------|--|
| Select College                  | TEMP                                              |                                 | <b>v</b>      |  |
| Select Session                  | 2023-24                                           |                                 | ✓ □IfTest     |  |
| Sorting Criteria                | ®By ID <sup>O</sup> By RegNo <sup>O</sup> By Name |                                 |               |  |
| Sorting Order                   | Ascending Order     Desce                         | nding order                     |               |  |
|                                 |                                                   | Search Select                   | ]             |  |
| Jata                            |                                                   |                                 |               |  |
| New DataOAlready Saved          | Upload Exc<br>Choose Fil                          | cel File<br>le No file chosen   | Upload Data   |  |
| mages                           |                                                   |                                 |               |  |
| New ImagesOAlready Saved Images | Upload Ima<br>Choose Fil                          | iges<br>les No file chosen      | Upload Images |  |
|                                 | Data Fou                                          | ind Correct. Images can be Uplo | aded          |  |
|                                 |                                                   |                                 |               |  |
|                                 |                                                   |                                 |               |  |
|                                 |                                                   |                                 |               |  |

### 12. Click on Import SP.

| Version 1.5                  |
|------------------------------|
| Date of Issuance: 21/10/2024 |

|                        | Imj                                | ort Student Profile>                  |                                                                                                    |  |  |  |
|------------------------|------------------------------------|---------------------------------------|----------------------------------------------------------------------------------------------------|--|--|--|
| Select College         | TEMP                               | · · · · · · · · · · · · · · · · · · · | <ul> <li>Image: A set of the set of the</li></ul> |  |  |  |
| Select Session         | 2023-24                            |                                       | IfTest                                                                                                    |  |  |  |
| Sorting Criteria       | ■By ID By RegNo By Name            | ®By ID○By RegNo○By Name               |                                                                                                    |  |  |  |
| Sorting Order          | Ascending Order     Descending ord | er                                    |                                                                                                    |  |  |  |
|                        | Searc                              | n Select                              |                                                                                                    |  |  |  |
| Data                   |                                    |                                       |                                                                                                    |  |  |  |
| New Data Already Saved | Upload Excel File                  |                                       | Upload Data                                                                                                    |  |  |  |
|                        | Choose File No fi                  | e chosen                              |                                                                                                    |  |  |  |
| mages                  |                                    |                                       |                                                                                                    |  |  |  |
| New Images             | Upload Images                      |                                       | Upload Images                                                                                                    |  |  |  |
|                        | Choose Files No                    | ile chosen                            |                                                                                                    |  |  |  |
|                        | I                                  | nages Uploaded                        |                                                                                                    |  |  |  |
|                        | Search                             | Student Import SP                     |                                                                                                    |  |  |  |
|                        |                                    |                                       |                                                                                                    |  |  |  |
|                        |                                    |                                       |                                                                                                    |  |  |  |
|                        |                                    |                                       |                                                                                                    |  |  |  |

# 13. Data imported message will be displayed on the screen.

|                                  |                                     | Import Stud             | ent Profile> |               |  |
|----------------------------------|-------------------------------------|-------------------------|--------------|---------------|--|
| Select College                   | TEMP                                |                         |              | ~             |  |
| Select Session                   | 2023-24                             |                         |              | ✓ IfTest      |  |
| Sorting Criteria                 | By ID     By RegNo                  | By Name                 |              |               |  |
| Sorting Order                    | r OAscending Order Descending order |                         |              |               |  |
|                                  |                                     | Search                  | Select       |               |  |
| Data                             |                                     |                         | л            |               |  |
| ●New Data〇Already Saved          | Uploa                               | ad Excel File           |              | Upload Data   |  |
|                                  | Cho                                 | ose File No file chose  | ı            |               |  |
| mages                            |                                     |                         |              |               |  |
| ●New Images〇Already Saved Images | Uploa                               | ad Images               |              | Upload Images |  |
|                                  | Cho                                 | ose Files No file chose | en           |               |  |
|                                  |                                     | Data II                 | nported      |               |  |
|                                  |                                     | Search Student          | Import SP    |               |  |
|                                  |                                     |                         |              |               |  |